# The Hyundai KONA Quick Reference Guide

 
 Roadside Assistance:
 1-800-243-7766

 Consumer Affairs:
 1-800-633-5151

 Sirius XM\* Radio:
 1-800-967-2346

 Blue Link:
 1-855-2BLUELINK (1-855-225-8354)

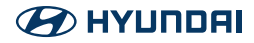

KONA

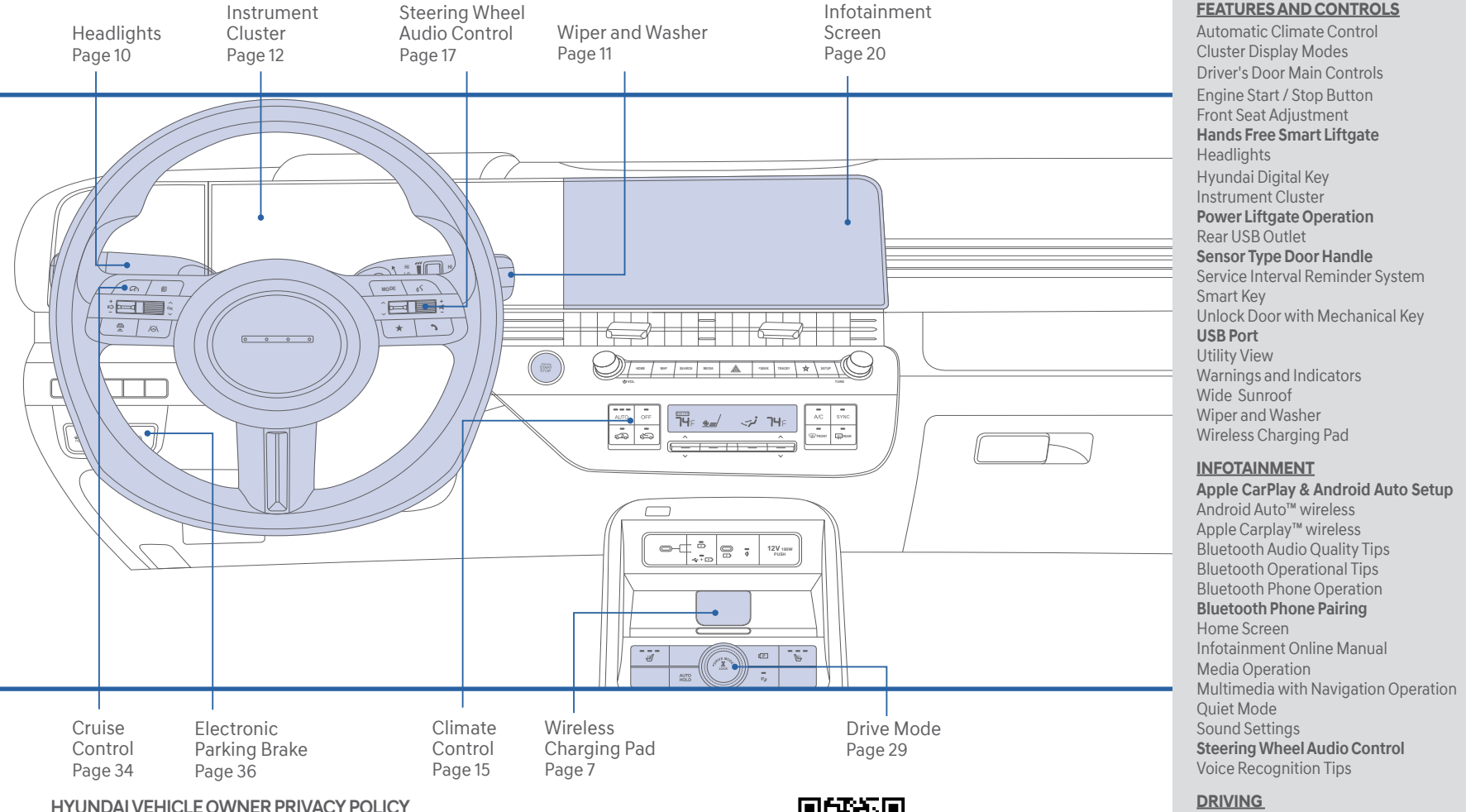

### HYUNDAI VEHICLE OWNER PRIVACY POLICY

Your Hyundai vehicle may be equipped with technologies and services that use information collected, generated, recorded or stored by the vehicle. Hyundai has created a Vehicle Owner Privacy Policy to explain how these technologies and services collect, use, and share this information.

You may read our Vehicle Owner Privacy Policy on the Hyundaiusa.com website at https://www.hyundaiusa.com/owner-privacy-policy.aspx

If you would like to receive a hard copy of our Vehicle Owner Privacy Policy, please contact our Customer Care Center at:

Hvundai Customer Care P.O. Box 20850 Fountain Valley, CA 92728 800-633-5151 consumeraffairs@hmausa.com

Hyundai's Customer Care Center representatives are available Monday through Friday, between the hours of 6:00 AM and 5:00 PM PST and Saturday between 6:30 AM and 3:00 PM PST (English).

For Customer Connect Center assistance in Spanish or Korean, representatives are available Monday through Friday between 6:30 AM and 3:00 PM PST.

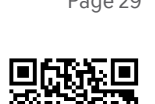

Scan the QR code to view more Hyundai feature videos or go to Hyundal feature videos or go https://hyundaihowtos.com/

### **WARNING!**

To reduce the risk of serious injury to yourself and others, read and understand the important SAFETY INFORMATION in your Owner's Manual.

Use this Ouick Reference Guide to learn about the features that will enhance your enjoyment of your Hyundai. More detailed information about these features are available in your Owner's Manual.

| INFOTAINMENT                             |    |
|------------------------------------------|----|
| Apple CarPlay & Android Auto Setup       | 24 |
| Android Auto™ wireless                   | 25 |
| Apple Carplay™ wireless                  | 27 |
| Bluetooth Audio Quality Tips             | 20 |
| Bluetooth Operational Tips               | 18 |
| Bluetooth Phone Operation                | 17 |
| Bluetooth Phone Pairing                  | 17 |
| Home Screen                              | 21 |
| Infotainment Online Manual               | 20 |
| Media Operation                          | 22 |
| Multimedia with Navigation Operation     | 23 |
| Quiet Mode                               | 23 |
| Sound Settings                           | 20 |
| Steering Wheel Audio Control             | 17 |
| Voice Recognition Tips                   | 19 |
| DRIVING                                  |    |
| Drive Mode                               | 29 |
| Electric Parking Brake (EPB)             | 36 |
| Forward Collision-Avoidance Assist (FCA) | 31 |
| Lane Following Assist (LFA)              | 31 |
| Lane Keeping Assist (LKA)                | 30 |
| Manual Speed Limit Assist (MSLA)         | 33 |
| Rear View Monitor (RVM)                  | 35 |
| Smart Cruise Control (SCC)               | 32 |
|                                          |    |

15

12

02

03

04

05

09

03

11

05

08

02

12

01

01

80

13

14

06

10

07

\* Some vehicles may not be equipped with all the listed features.

### **SMART KEY**

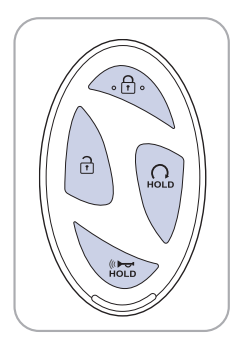

### 🔒 Lock

🔁 Unlock

### Remote start

(if equipped - press Lock, then hold the remote start until vehicle starts)

### Res Panic

**NOTE:** For the User Selectable Option, please refer to your Owner's Manual for further information.

### Remote Smart Parking Assist button (if equipped)

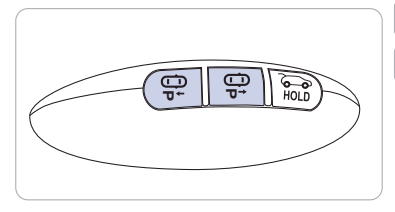

## Forward button

Backward button

When using the Remote Forward/ Backward function, the vehicle moves in the direction of the button while the button is pressed.

### UNLOCK DOOR WITH MECHANICAL KEY

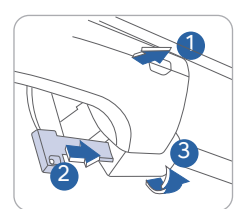

### To access the key hole:

If the smart key is not working properly, there is an alternative way to unlock the doors through the keyhole on the driver's door.

- 1. Pull open the driver's door handle ①.
- 2. Press the release button 2 located inside the cover with a mechanical key.
- 3. Carefully pull out the cover (3) while continuing to press the release button to remove the cover and expose the key cylinder.
- 4. Insert the mechanical key into the key cylinder and rotate (4) clockwise to unlock the vehicle and counterclockwise to lock the vehicle. After removing the cover, turn the key clockwise to unlock and counterclockwise to lock.

Once the door is unlocked it may be opened by pulling the handle.

### SENSOR TYPE DOOR HANDLE (if equipped with Digital Key) -

Sensor Type Door Handle Tips:

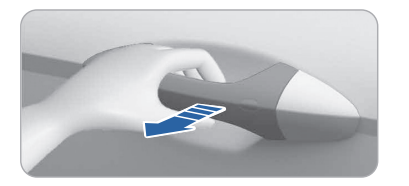

To Unlock: Place your palm behind the door handle and grip the door handle. It will unlock as you pull the door open.

Unlock All Doors w/2-Press Unlock enabled: Dip your palm twice behind the door handle. You should hear driver door unlock and then all doors unlock.

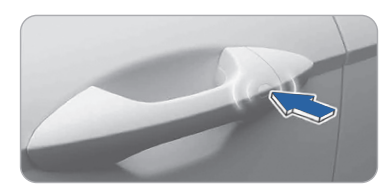

To Lock: Touch the outer part of the door handle with your fingers or palm for about 2 seconds.

All doors must be closed. Do not have your palm behind the handle.

**NOTE:** If you inadvertently locked or unlocked the door handle with the touch sensor, you must wait about 3 seconds before you can re-activate the feature to lock or unlock.

### **DRIVER'S DOOR MAIN CONTROLS**

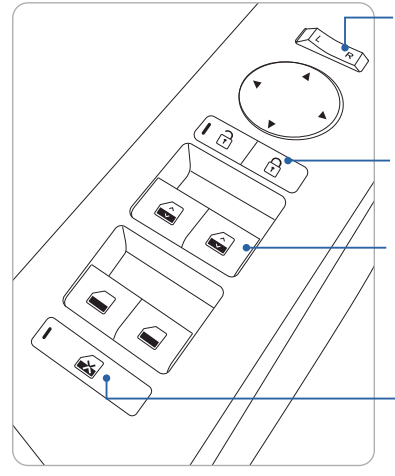

### Outside Rearview Mirrors

Press L (left) or R (right) on the switch. Adjust the mirror by using the mirror adjustment control switch.

### Door Lock

Locks / unlocks all doors and tailgate.

### Window Up / Down (Auto if equipped)

Press past detent to fully open / close the window.

### Power Window Lock Switch

Disables the power window switches on the rear passenger doors.

### **ENGINE START / STOP BUTTON**

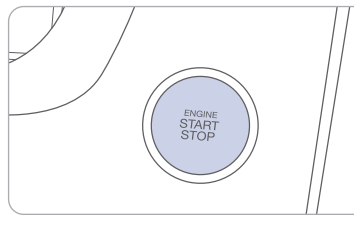

### With the ignition OFF and foot OFF of the brake pedal, press the Engine Start / Stop button.

- Once for ACC (Accessory) mode.
- Twice for ON mode.
- Third for OFF.

To start the engine in any mode (including OFF), press the Engine Start / Stop button while pressing down on the brake pedal. To shut the engine OFF, place the shift lever in P (Park) and press the Engine Start / Stop button again.

### **Emergency Situations**

### Shutting Off the Engine while Driving

- Press the engine Start / Stop button for 2 seconds or more or 3 times consecutively within 3 seconds.

### Restarting the Engine while Driving

- Press the engine Start / Stop button with the shift lever in N (Neutral).

### HYUNDAI DIGITAL KEY (if equipped)

Hyundai digital key provides convenience to the driver, which the driver can use to lock or unlock the driver and passenger doors or the liftgate and turn on the vehicle.

For information on how to set up digital key scan the QR code using your smartphone.

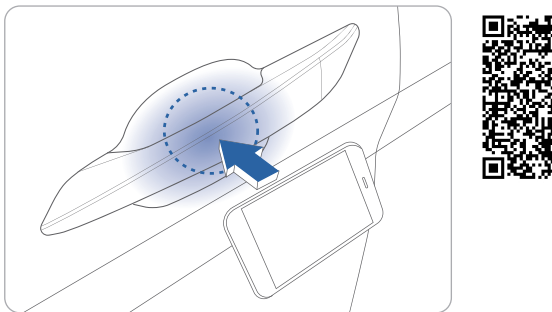

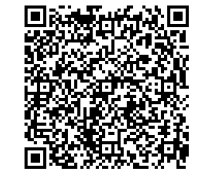

### FRONT SEAT ADJUSTMENT (manual)

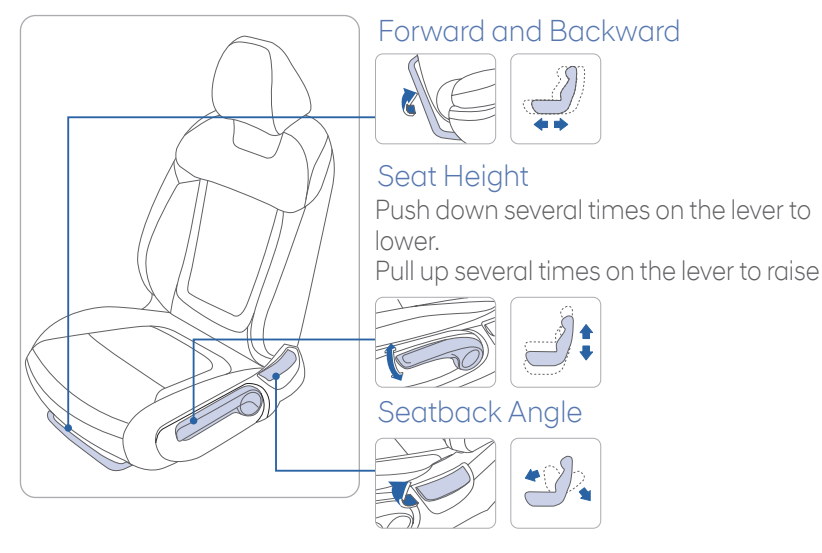

### FRONT SEAT ADJUSTMENT (power)

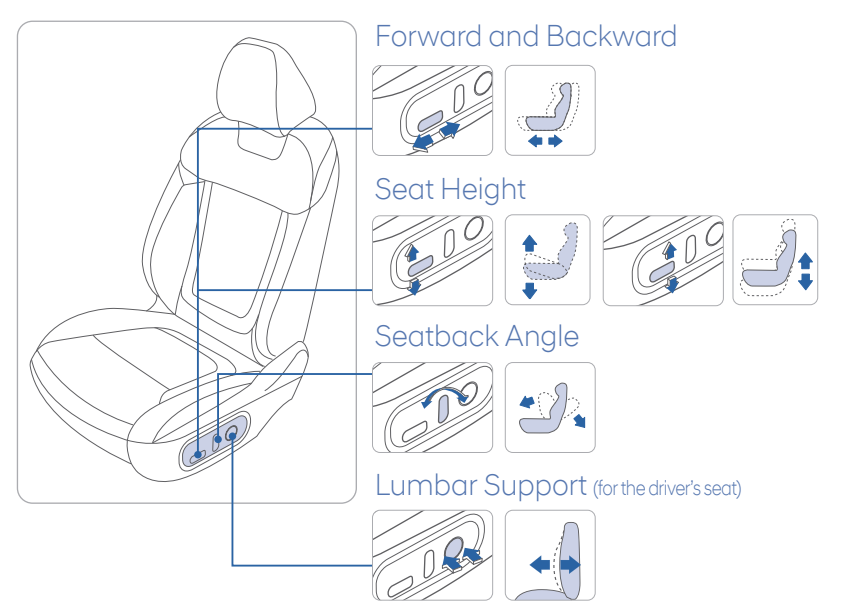

### **POWER LIFTGATE OPERATION (if equipped)**

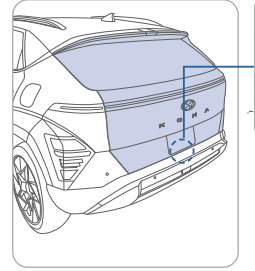

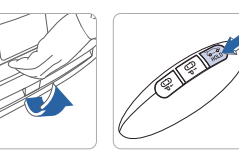

Press for Press to open. about1 Smart kev must be within second to the range.

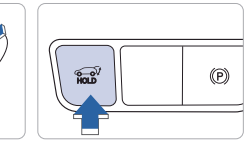

Car must be in Park (P). Press for about 1 second to open. open. Press Press and hold to and hold to close.

### HANDS FREE SMART LIFTGATE (if equipped)

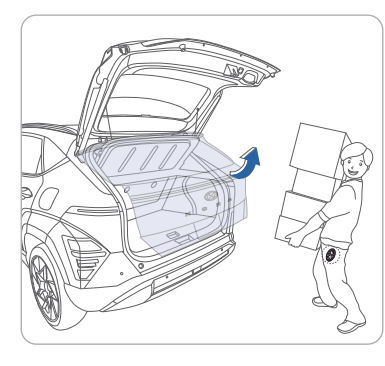

On vehicles equipped with Smart Liftgate, the liftgate can be opened with no-touch activation.

### To activate

close.

To enable Smart Liftgate, go to User Settings mode on the LCD display, or Setup, then Vehicle on the Navigation display and under the Door menu make sure the Power Liftgate and Smart Liftgate boxes are checked

### Power Liftgate Opening Height

For your convenience, there are four levels to adjust the liftgate opening height. These can be selected in the User Settings menu.

- 1. Select User Settings from the LCD Display, or Setup Vehicle from the Navigation screen.
- 2. Select Door Menu, then Power Liftgate Opening Height
- 3. Choose between Level 1 ~ 3 or Full Open

### Hands Free Smart Liftgate Operation

The liftgate can be opened with no-touch activation after the below conditions are met:

- After 15 seconds from when all doors are closed and locked
- You approach the rear of the vehicle (liftgate area) for at least 3 seconds with the Smart Key in your posession

### WIDE SUNROOF (if equipped)

### **Power Sunshade**

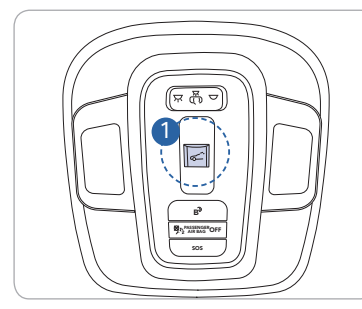

Sliding the Sunroof

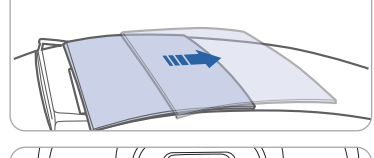

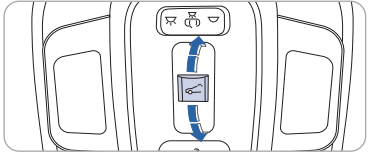

### **Tilting the Sunroof**

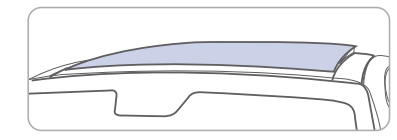

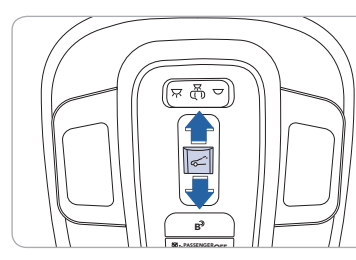

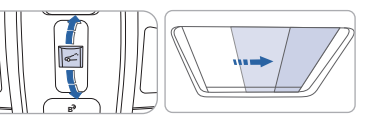

To open the power sunshade, pull the sunroof control switch 1 rearward to the first detent position. To close the power sunshade when the sunroof glass is closed. push the sunroof control switch 1 forward.

Push the sunroof control switch backward to the second detent position. First the power sunshade will open and then the sunroof wil open automatically.

push the sunroof control switch forward to the first detent position to close the sunroof only. push the sunroof control switch forward to the second detent position to close both the sunroof and the power sunshade automatically.

### Open

push the sunroof control switch upward to tilt open the sunroof.

### Close

push it upward again to close the sunroof.

You can also push the sunroof control switch forward to close the sunroof.

push it forward to the second detent position to close both the sunroof and the power sunshade.

### WIRELESS CHARGING PAD (if equipped)

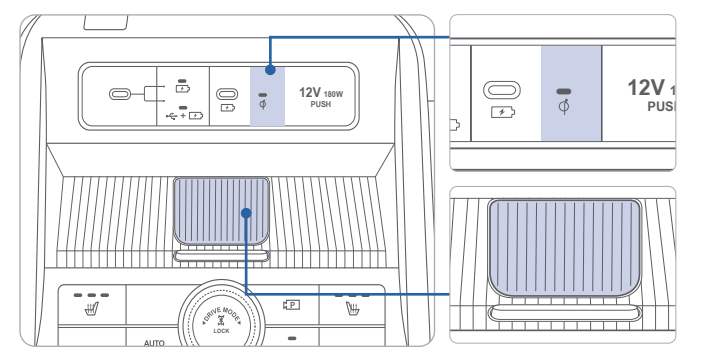

There is a wireless cellular phone charging pad in the center console. The system operates with all doors closed and the ignition in the ON position.

**NOTE:** That if you open the driver or passenger door while a device in charging, the indicator will temporarily turn OFF (device not charging) until all doors are closed again.

The wireless charging must be enabled in the User Settings prior to using.

### Using the Wireless Phone Charging System

- 1. Place a compatible (Qi enabled) device in the charging slot in the center console with the battery facing down.
- 2. The wireless charging symbol will be shown on the upper right corner of the audio display and the Wireless charging LED will illuminate in the center console.

### NOTE:

- Wireless charging systems are less efficient than conventional charging using a cable. As a result, higher device operating temperatures may be experienced during use and, thick phone cases may negatively affect charging speed and temperature.
- Do not place credit cards or other magnetic media on the pad as they could be damaged by the magnetic field. In addition, avoid placing any metallic objects near the pad as they may impede charging performance.

### **USB PORT**

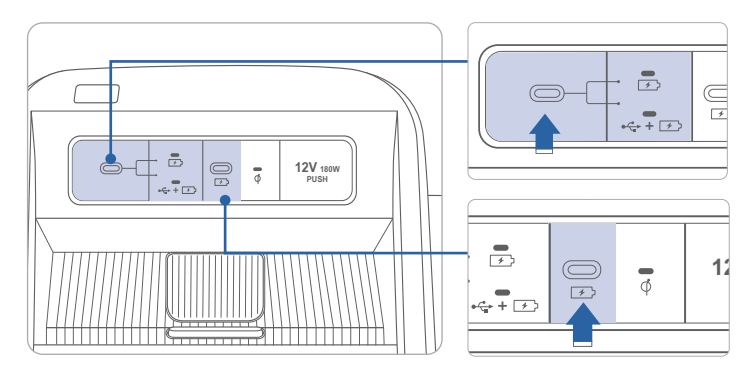

The left port can be set for USB data or charging only, by pressing the switch. The icon on the switch will illuminate for the mode selected.

### USB-C Data Charging only

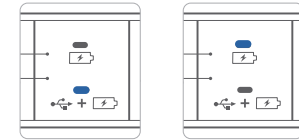

When set to USB mode, it can be used to play music from a USB drive, or to connect a phone (Wired operation).

For vehicles equipped with navigation, use the USB port to access features on your smartphone using Apple CarPlay® or Android Auto® phone projection.

Or use either USB port to charge an external device such as a cell phone.

### **REAR USB OUTLET**

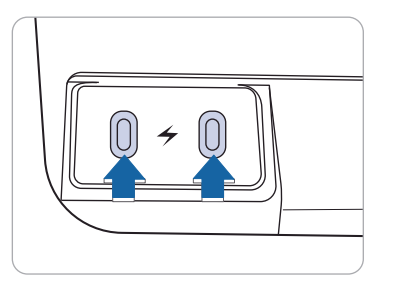

On some models, the 2nd row center console is equipped with an additional USB port that can be used for device charging.

The USB charging port is powered only when the ignition switch is ON.

### HEADLIGHTS

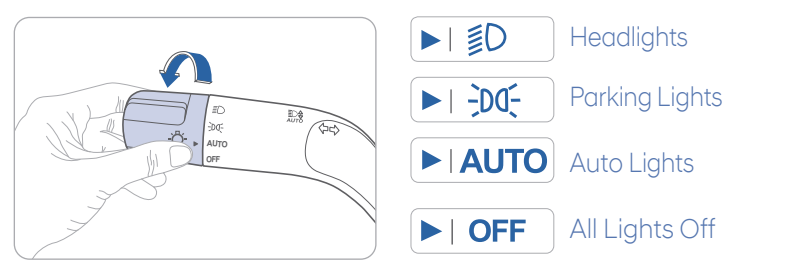

### Headlights Delay

Headlights may stay on for 15 seconds after exiting and locking up the vehicle. Press the remote lock button twice to turn the headlights off. Please refer to your Owner's Manual for further information.

Flashing the Headlights

### Turn Signals and Lane Change Signals

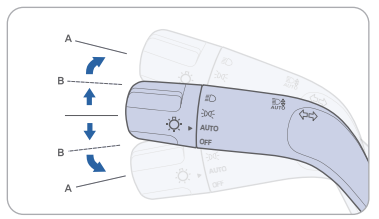

High Beams

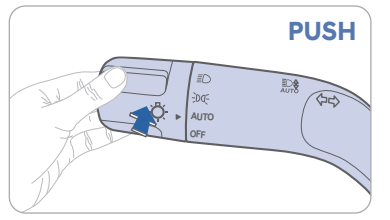

High Beams will automatically activate when headlights are set to AUTO. To override pull back twice on the lever.

High Beams will work manually when headlights are not set to AUTO. To turn on high beam manually, push the lever away from you. To turn off high beam, pull the lever towards you.

To flash the high beams, pull the lever towards you, then release the lever. The high beams will remain ON as long as you hold the lever towards you.

### WIPER AND WASHER

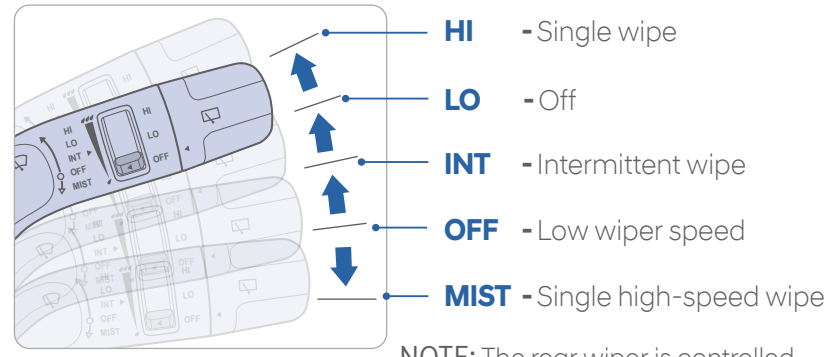

**NOTE:** The rear wiper is controlled by the knob at the end of the wiper stalk. Turn the knob forward one stop for low wipe speed and two stops for high wipe speed.

PULL

### INSTRUMENT CLUSTER

### Type A

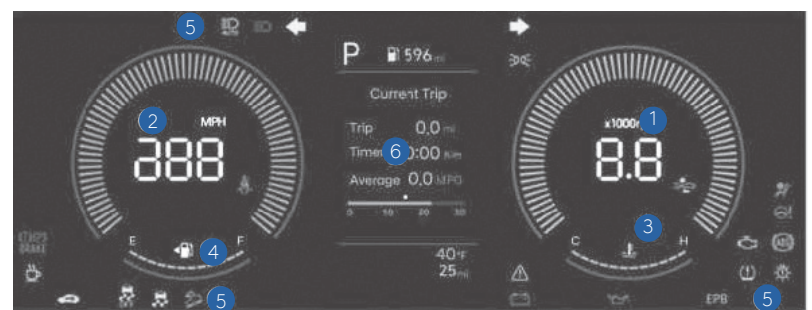

### **CLUSTER DISPLAY MODES**

| Modes                 | Description                                                                                                    |  |
|-----------------------|----------------------------------------------------------------------------------------------------|--|
| Driver Assist         | Displays Driver Assistance system such as Lane<br>Keeping Assist, Smart Cruise Control, and Lane<br>Following Assist, etc. |  |
| Turn BY Turn<br>(TBT) | Displays turn-by-turn directions.                                                                                          |  |
| Utility               | Displays driving information such as the trip distance, fuel economy, etc.                                                 |  |

### Type B

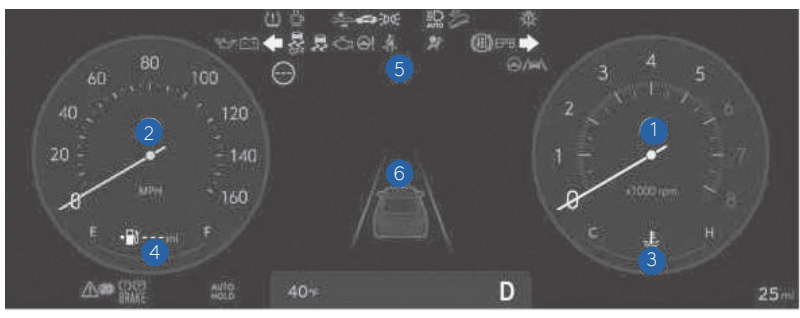

- 1 Tachometer
- 2 Speedometer
- 3 Engine Coolant Temperature Gauge
- 4 Fuel Gauge
- 5 Warning and Indicator Lights
- 6 Cluster Display

### SERVICE INTERVAL REMINDER SYSTEM

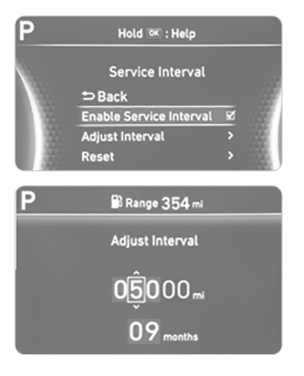

This system is designed to notify you of your next vehicle maintenance interval.

### To Activate:

Press the 🗊 (Mode) button on steering wheel and navigate to user settings and select the following:

Service Interval > Enable Service Interval > Set/Adjust Interval.

Your vehicle may be equipped with an Oil Life Management System that predicts engine oil life based on driving history and alerts you when to change the engine oil.

Always reset the remaining engine oil life whenever the engine oil is changed. Otherwise, the indication of remaining Oil life may not be accurate. To reset the Engine Oil Change Reminder, select 'RESET' from the infotainment system screen. Then, select 'Yes' when the message "Has the engine oil been changed? Press [Yes] to reset the oil life." appears on the screen. See the Maintenance section of your "Owner's Manual for details.

### UTILITY VIEW

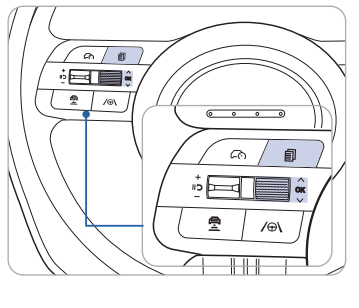

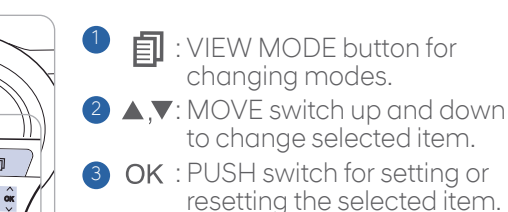

To change the trip mode as follows, press the MOVE button  $\blacktriangleleft$ .

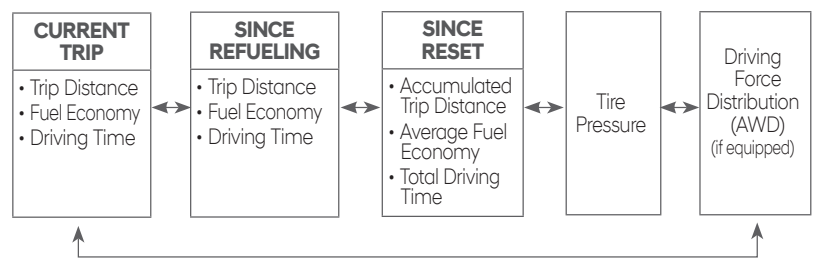

### WARNINGS AND INDICATORS

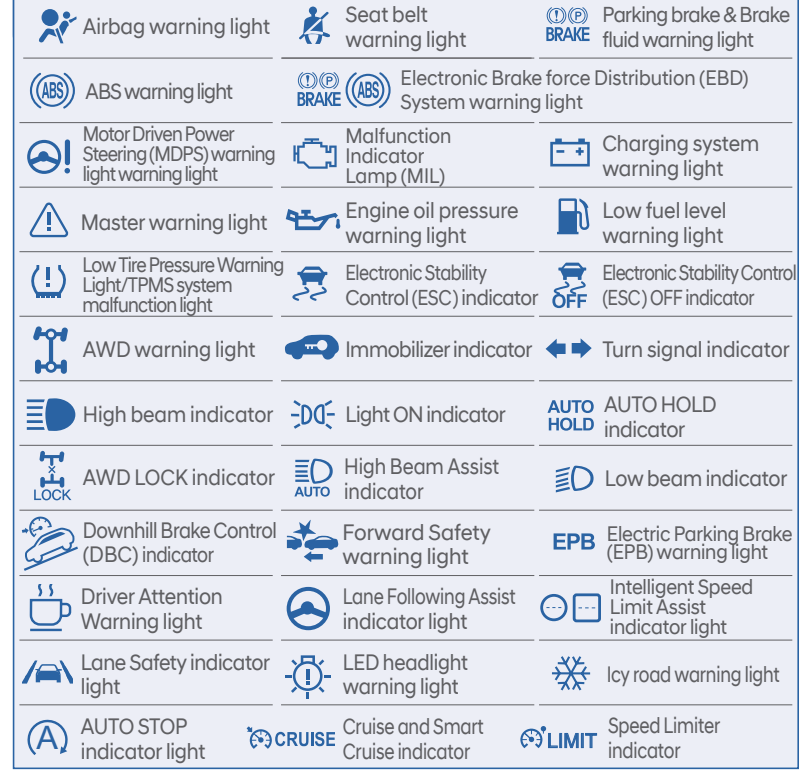

### AUTOMATIC CLIMATE CONTROL (if equipped)

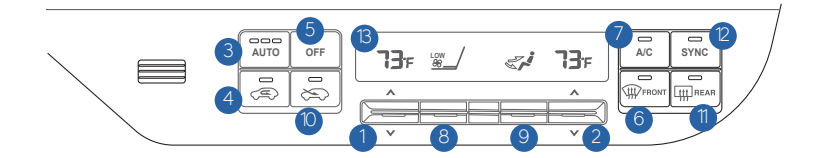

### **DEFROSTING/DEFOGGING**

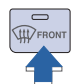

1. Press the front windshield defroster button.

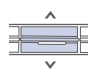

2. Set the temperature control to the warmest setting.

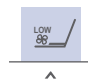

3. Set the fan speed to the medium setting.

### **REAR WINDOW DEFROSTER**

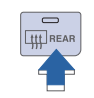

NOTE: To reduce the tendency of the glass to fog up and also to improve visibility, keep the surface of the windshield clean by wiping it occasionally with glass cleaner and a clean cloth. In addition, select air intake control to the outside (fresh) air position whenever possible while

SYSTEM OFF MODE

control system off.

• The fan will turn off.

will be at the last

temperature setting.

• The outside (fresh) air

position will be selected.

The vented air temperature

Pressing the OFF button will

turn the automatic climate

Press to activate / deactivate the rear defroster.

HEATED STEERING WHEEL BUTTON

operating the vehicle.

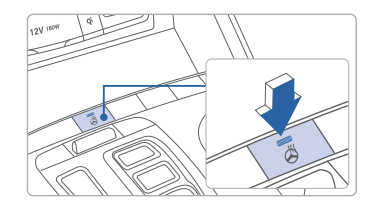

Press the heated steering wheel button to warm the steering wheel. The indicator on the button will illuminate. Press the button again to turn the heated steering wheel off.

### NOTE: Manual climate controls use similar icons. See Owner's Manual for more information.

- Driver's temperature control switch or touch button
- 2 Passenger's temperature control switch or touch button
- 3 AUTO (automatic control) touch button
- 4 Air intake control touch button
- **5** OFF touch button
- 6 Front windshield defroster touch button

### **AUTOMATIC HEATING AND COOLING**

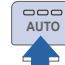

1. Press the AUTO button.

2. Set the temperature control to the desired setting.

You can control the fan speed in three stages by pressing the AUTO button during automatic operation.

### SYNC BUTTON

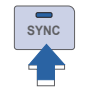

Press the SYNC button ON to operate the driver and passenger temperature equally. Press the SYNC button OFF to operate the driver and passenger side temperature individually. The button indicator will turn off.

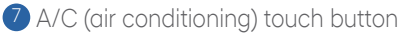

- 8 Fan Speed Control touch button
- 9 Mode selection touch button
- 10 Multi Air Mode touch button
- Rear window defroster touch button
- 2 SYNC touch button
- <sup>(3)</sup> Climate control information screen

### **AIR INTAKE CONTROL**

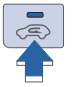

0

Ì

- Recirculated air position (indicator ON)
  - Outside (fresh) air position (Type A) (indicator ON)
  - Outside (fresh) air position (Type B) (indicator OFF)

### **MODE SELECTION**

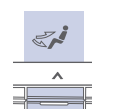

Changes the direction of the air flow as following:

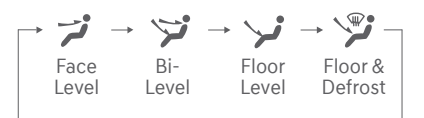

**NOTE:** Manual climate controls use similar icons. See Owner's Manual for more information.

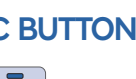

### **BLUETOOTH PHONE PAIRING**

Pairing tutorials, phone compatibility and operational tips can be found through the Smart QR code using the QR reader application on your Smartphone.

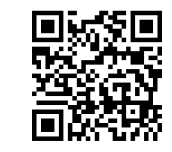

### **BLUETOOTH PHONE OPERATION**

### Phone setup (pairing phone)

1. Turn Bluetooth® on from your mobile phone. : Setup > Device Connections > Device Connections > Add New.

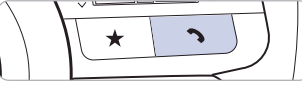

2. Select the function to connect.

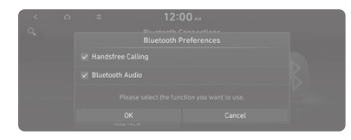

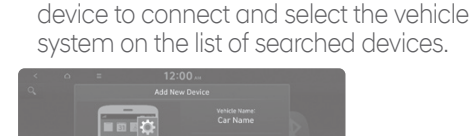

3. Turn on Bluetooth on the Bluetooth

4. Bluetooth is connected.

**NOTE:** Vehicle must be parked to complete pairing process.

### STEERING WHEELAUDIO CONTROL

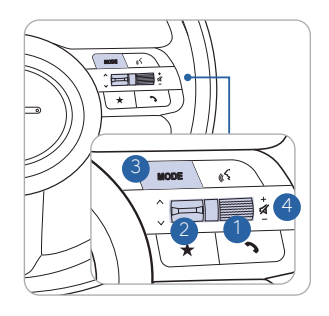

### 1 VOLUME

Raises or lowers the speaker volume. Press to Mute.

### 2 SEEK / PRESET

Changes the station. Fast forward/rewind smartphone media (as set in the app)

### 3 MODE

Changes the audio source.

### 4 MUTE

Press the volume control to MUTE Press the volume control again to UNMUTE

### **BLUETOOTH OPERATIONAL TIPS**

In the following situations you or the other party may have difficulty hearing each other:

- 1. Keep the Bluetooth volume low. High level volume may result in distortion and echo.
- 2. When driving on a rough road, high speeds and/or with the window open.
- 3. When the air conditioning vents are facing the microphone and/ or when the air conditioning fan is at the max speed.

### Steering wheel bluetooth control

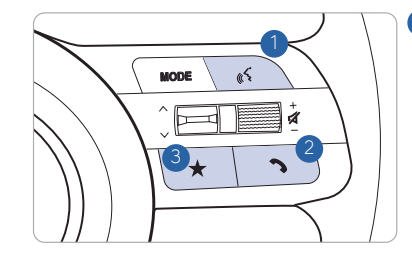

### 1 VOICE RECOGNITION

Activates voice recognition of a connected smartphone via phone projection. A short press activates system voice recognition on vehicles equipped with navigation. A long press activates the smartphone VR if connected.

### 2 CALL/ANSWER/CALL END

Answer a call or end a call. Press and hold to reject an incoming call.

### **3** CUSTOM

Use a custom function.

Press and hold to access the Custom Button settings screen. Tap to select the programmed function.

### To Answer a Call:

• Press the 💪 button on the steering wheel.

### To Reject a Call:

• Press and hold the *r* button on the steering wheel.

### To Adjust Ring Volume:

• Use the VOLUME buttons on the steering wheel.

### To Finish a Call:

• Press the 🖍 button on the steering wheel.

### Making a call using voice recognition: Ķ

Use your smartphone's functions, such as calling and messaging, from the [push to talk] button.

On vehicles equipped with navigation, use the [push to talk] button to activate the system voice recognition, or a long press to activate your smartphone's functions.

The menu tree identifies available voice recognition Bluetooth<sup>®</sup> functions.

### Calling by Name:

- 1. Press the 🔏 button.
- 2. Say the following command:
  - "Call <John>": Connects the call to John.
  - "Call <John> <on Mobile / at Work / at Home > : Connects the call to John's Mobile, Home, or at Work phone number.

### Dialing by Number:

- 1. Press the 🔏 button.
- 2. Say "Dial Number".
- 3. Say the desired phone number.

For the complete list of commands, please refer to your Owner's Manual.

### **VOICE RECOGNITION TIPS**

Your vehicle is equipped with a Voice Recognition technology which allows drivers to operate their phones without having to take their eyes off of the road to minimize distractions.

Voice recognition performance may be affected if driving with windows and sunroof open; when the heating-cooling system is on; when passing in a tunnel or when driving on rugged and uneven roads.

Quick reference on using system voice commands on navigation equipped vehicles. Smartphone commands are similar.

To start a voice command, press the 📢 button, the following commands are available:

| Command                    | Function                                                                                                    |  |  |
|----------------------------|----------------------------------------------------------------------------------------------------|--|--|
| More Help                  | Provides guidance on commands that can be used anywhere in the system.                                                                            |  |  |
| Help                       | Provides guidance on commands that can be used within the current mode.                                                                           |  |  |
| Calls <name></name>        | Calls <name> saved in Contacts. Ex) Call "John"</name>                                                                                            |  |  |
| Dial <number></number>     | Call can be made by dialing the spoken numbers. Ex) Call "123"                                                                                    |  |  |
| Phone                      | Provides guidance on Phone related commands. After saying this command,<br>say "Call History", "Contacts" to execute the corresponding functions. |  |  |
| Contacts<br>(Call by Name) | Displays the Contacts screen. After saying this command, say the name of a<br>contact saved in the Contacts to automatically connect a call.      |  |  |
| Dial Number                | Displays the Dial number screen. After saying this command, you can say the number which you want to call.                                        |  |  |

### **BLUETOOTH AUDIO QUALITY TIPS**

Ensure Bluetooth device volume is set to 100% for optimal audio quality. To adjust volume to your preference, utilize the head unit knob or steering wheel control.

When placing a call, reduce the volume of the head unit if distortion or echoing is present.

### INFOTAINMENT ONLINE MANUAL

To access videos and step by step instructions for using vehicle features and other tools scan the QR code located on the infotainment screen with your smartphone.

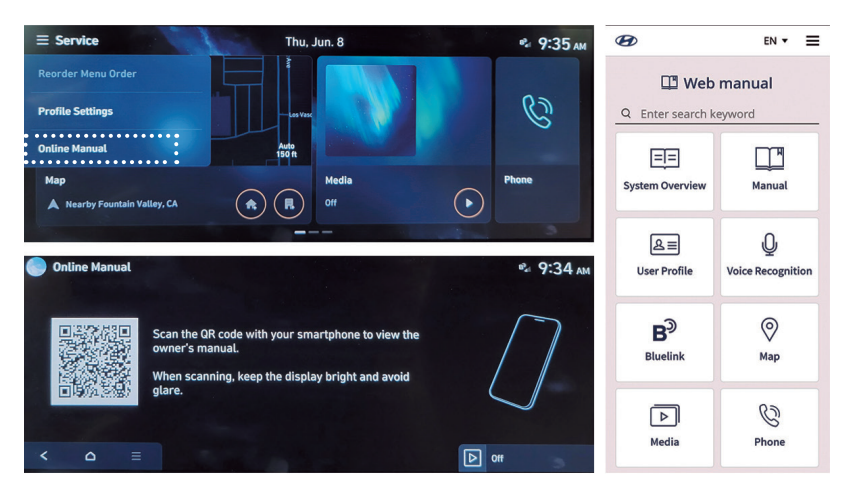

**NOTE:** To see most recent content, scan QR code located on the infotainment screen.

### **SOUND SETTINGS**

The sound settings for various system and phone levels can be adjusted. To configure sound settings, on the Home Screen, press Setup ▶ Sound, and the sound settings screen will appear. Configure the settings as needed.

**NOTE**: For more information on specific setting, refer to Online Manual.

### **HOME SCREEN**

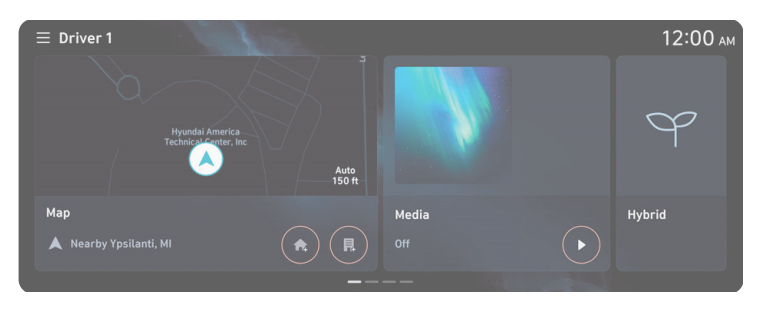

The Home screen consists of several pages. To move between pages, swipe left or right on the touch screen.

To return to the Home screen from other screens press  $\triangle$ , or the HOME button on the control panel.

**NOTE:** The screen may differ depending on the vehicle model and specifications.

### Using the Menu Bar

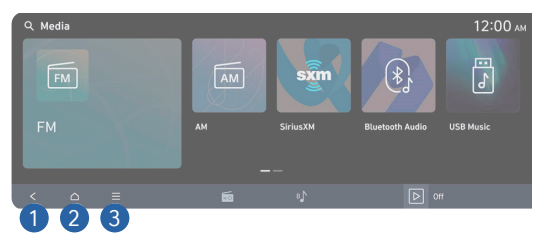

- 1 Return to the previous screen.
- 2 Displays the Home screen.
- 3 Displays the list of menus.

### **Quick Control menu**

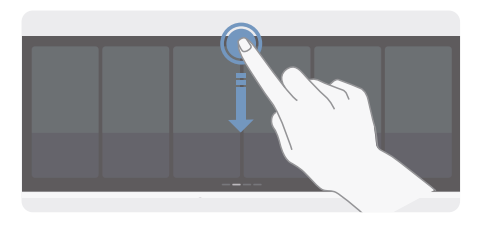

Use the Quick Control menu to conveniently control the system or turn on or off frequently used features.

To use QUICK Control, swipe down from the top of the screen or press and hold the HOME button on the control panel.

### **MEDIA OPERATION**

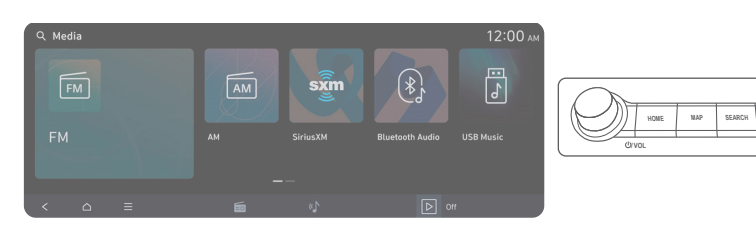

The Media Home screen can be opened using one of the following methods.

- On the Home screen, press Media.
- On the control panel, press the MEDIA button.

NOTE: Long press opens a more detailed window.

### Turning on radio mode

When on the Media screen press the mode you would like to use.

| Q Radio   | 19 Radio dts | 2 | 12:00 ам      |
|-----------|--------------|---|---------------|
| Favorites | FM 89.1      | × |               |
| FM        |              |   |               |
| АМ        | FM 93.1      |   |               |
| SiriusXM  | FM 97.3      |   |               |
| <u> </u>  | FM 98.1      |   | < >           |
|           | 3 6          | 4 | FM 89.1<br>FM |
| 5         |              |   | 4)            |

- 1 Change the radio mode.
- 2 Displays a list of available stations.
- 3 Change the media mode.
- 4 Displays the FM player screen.
- 5 Displays the list of menus.
  - Scan FM: Select a station of your choice after listening briefly to stations from different radio stations.

 ${\ensuremath{\mathbb Z}}$  If you prose Scan FM. you can scan through stations and listen to each for 5 seconds.

- Refresh: Refreshes the list of stations.
- Tune FM Manually: Marually adjust the radio frequency
- Enter Station: Can select or directly enter the desired radio frequency.
- Sound Settings: Displays the system sound settings screen.
- Online Manual: View the online manual by scanning the QR code with your mobile phone.

### **QUIET MODE**

Quiet Mode is a feature that turns off the rear-seat speakers to prevent sleeping occupants from being disturbed. Quiet Mode is activated by swiping down on the Home screen to access the Quick Control screen and pressing on Quiet Mode.

| Quick Control |                         |            | ٠ |
|---------------|-------------------------|------------|---|
| Display Off   | Navigation Guidance     | Quiet Mode | ن |
| Split Screen  | € (                     |            |   |
| Illumination  | Navigation Beeps/Sounds |            |   |
| Auto          | <b>.</b>                |            |   |

### MULTIMEDIA WITH NAVIGATION OPERATION

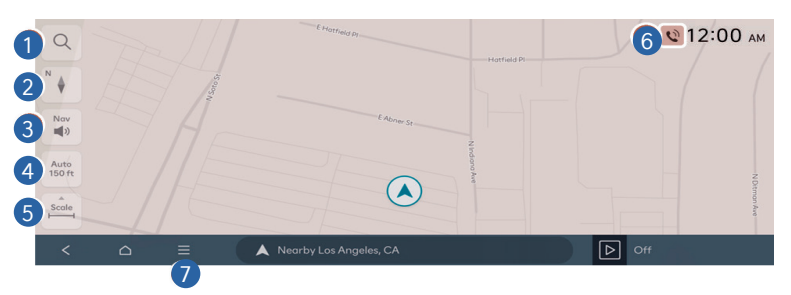

- 1 Redirects to the Search screen.
- 2 Change the map display mode.
- **3** Adjust the navigation sound volume.
- 4 Set the map scale change mode to automatic or manual.
- **5** Zooms in or out of the map.
- 6 Displays the system information on the map.
- **7** Displays the list of menus.
  - Display Traffic Info: Hides or shows surrounding traffic information on the map.
  - Reroute: Resume routing based on the traffic information update.
  - Route: Changes a route.
  - Nearby Info.: Set a destination by searching for nearby points of interest by category.
  - Traffic: Displays notices and accident/ construction-zone alerts on the map.
  - Save: Register the current location or frequently visited places, and easily set any of these sites as a destination.
  - Navigation Settings: Displays the system navigation settings screen.
  - Online Manual> Map: View the on line manual by scanning the QR code with your mobile phone.

### APPLE CARPLAY & ANDROID AUTO SETUP

### SETTING UP ANDROID AUTO™

- From and Android Auto compatible device, download Android Auto app from the Google Play Store.
- Open the Android Auto app and proceed with the on-screen instructions to complete setup on the mobile device

### HOW TO START ANDROID AUTO

- Press the SETUP button on the head unit
- Press the PHONE PROJECTION or DEVICE CONNECTIONS buttons, select Android Auto then select ENABLE ANDROID AUTO. [Accept all terms, Conditions and requests on the head unit and phone to use Android Auto]
- Connect the Android device with the vehicle's USB port using the manufacturer's cable provided with your phone
- From the vehicle's home screen, select the Android Auto button, where you'll see all the Android Auto supported apps

### **NOTE:** Android Auto compatibility requirements:

Micro-USB cable that came with your phone, OS AndroidTM 5.0 or higher, compatible Android smartphone, data, and wireless plan for applicable feature(s). It is recommended to always update your phone to the latest operating system release

### SETTING UP APPLE CARPLAY™

- On the head unit, press the SETUP button
- Press the PHONE PROJECTION or DEVICE CONNECTIONS buttons, select Apple CarPlay then select ENABLE APPLE CARPLAY. [Accept all terms, Conditions and requests on the head unit and phone to use Apple CarPlay]
- Connect the Apple CarPlay compatible iPhone with the vehicle's USB port using the manufacturer's cable provided with your iPhone
- From the vehicle's home screen, select the Apple CarPlay button, where you'll see all the Apple CarPlay supported apps

### **NOTE:** Apple CarPlay compatibility requirements:

Apple Lightning cable, latest IOS software, iPhone 5 or later, data, and wireless plan for applicable feature(s). It is recommended to always update your phone to the latest operating system release

### ANDROID AUTO <sup>™</sup> WIRELESS (if equipped)

**REQUIREMENTS:** 

- Compatible Android Phone that supports Android Auto Wireless
- Data and wireless plan for applicable features
- Bluetooth & Wifi must be enabled

### **BEFORE YOU BEGIN:**

- Android Auto can be set up and utilized with both the Wi-Fi and USB Chord
- Refer to previous page for more details

### PHONE SETUP

- Turn on Bluetooth and Wifi on your phone
- Download Android Auto App, and update other needed apps (e.g. Google Maps, Google Play Music, Google Now)

### CAR SETUP

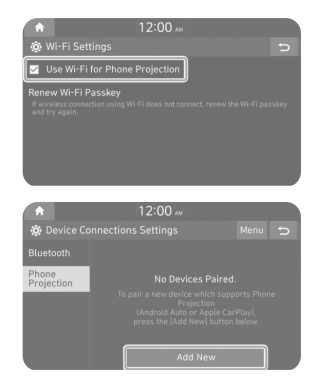

### Activate Wireless Connectivity

On the Home Screen, select the following:

All Menus > Setup > Wi-Fi > **Use Wi-fi** Connection

### Pairing Smartphone With Phone Projection

On the Home Screen, select the following:

All Menus > Setup > Device Connections > Phone Projection > **Add New** 

### **ON YOUR SMARTPHONE**

- Activate Bluetooth and Wifi
- Search for your vehicle on Bluetooth device list
- Select your Vehicle
- Confirm Bluetooth passkeys match the touch screen display
- Read and accept prompts from the touch screen display

### NOTE:

If the smartphone has been added to the system's Bluetooth device list, first delete the smartphone from the Bluetooth list, and add it to the phone projection list. Smartphone will also be registered to Bluetooth after registering to Phone Projection.

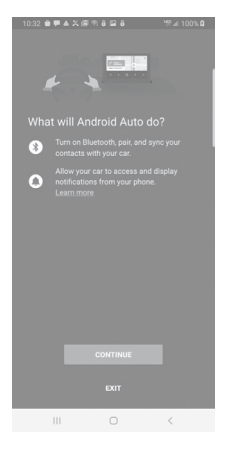

### Connect to Android Auto

On the Home Screen, select the following: All Menus > Android Auto

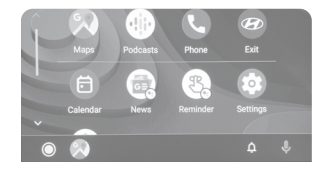

### - REMINDERS:

- Android Auto<sup>™</sup> compatibility requirements for connection:
- Bluelink with Navigation (USB cable connection only)
- : OS Android™ 5.0 or higher, phone manufacturer's USB cable and data plan with applicable feature(s)
- Standard Audio System-Value (USB cable & wireless connection)
- : (USB cable connection): OS Android™ 5.0 or higher, phone manufacturer's USB cable and data plan with applicable feature(s)
- : (Wireless connection): OS Android™ 9.0 or higher with data plan for applicable feature(s)

### APPLE CARPLAY ™ WIRELESS (if equipped)

### **REQUIREMENTS:**

- iOS software 10 and higher
- Compatible iOS Phone that supports Wireless Carplay
- Data and Wireless plan for applicable features

### BEFORE YOU BEGIN:

- Carplay is only available via Wi-Fi Phone Projection

### **PHONE SETUP**

- 1. On your phone, go to Settings > General > Carplay to allow Carplay access.
- 2. On your phone, go to Settings > Siri, Wi-Fi and Bluetooth and ensure they are turned ON.

### CAR SETUP

| (A)                                                        | 12:00 AM                                    |                       |
|------------------------------------------------------------|---------------------------------------------|-----------------------|
| 🔅 Wi-Fi Setti                                              |                                             | D                     |
| 🔽 Use Wi-Fi fo                                             | r Phone Projection                          |                       |
| Renew Wi-Fi Pa<br>If wireless connection<br>and try again. | sskey<br>on using Wi-Fi does not connect, n | new the Wi-Fi passkey |
| <b>A</b>                                                   | 12:00 🗛                                     |                       |
| 🔅 Device Con                                               |                                             |                       |
| Bluetooth                                                  |                                             |                       |
| Phone<br>Projection                                        |                                             |                       |
|                                                            |                                             |                       |

# CarPlay KONA Customize > Allow CarPlay While Locked O CarPlay can connect to your car without requiring Face ID or a passeede. Forget This Car Forget This Car Image: CarPlay CarPlay CarPla

ul 🕆 🗖

4:41

Activate Wireless Connectivity

Connection

On the Home Screen, select the following: All Menus > Setup > Wi-Fi > **Use Wi-fi** 

Pairing Smartphone With Phone Projection

On the Home Screen, select the following:

Phone Projection > Add New

All Menus > Setup > Device Connections >

### **ON YOUR SMARTPHONE**

- Activate Bluetooth and Wifi
- Search for your vehicle on Bluetooth device list
- Select your Vehicle
- Confirm Bluetooth passkeys match the touch screen display
- Read and accept prompts from the touch screen display

### NOTE:

If the smartphone has been added to the system's Bluetooth device list, first delete the smartphone from the Bluetooth list, and add it to the phone projection list. Smartphone will also be registered to Bluetooth after registering to Phone Projection.

### Connect to CarPlay

On the Home Screen, select the following: All Menus > CarPlay

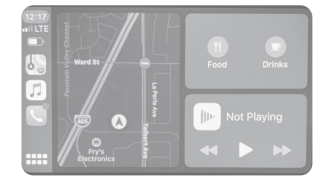

- REMINDERS:
- Apple CarPlay<sup>®</sup> compatibility requirements for connection:
- Bluelink link with Navigation (USB cable connection only): iOS software 8.0 and higher with data plan for applicable feature(s)
- Standard Audio System-Value (Wireless connection only): iOS software 10.0 and higher with data plan for applicable feature(s)

27 | Quick Reference Guide

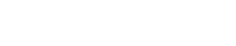

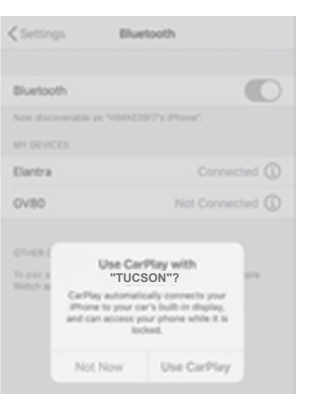

### **DRIVE MODE**

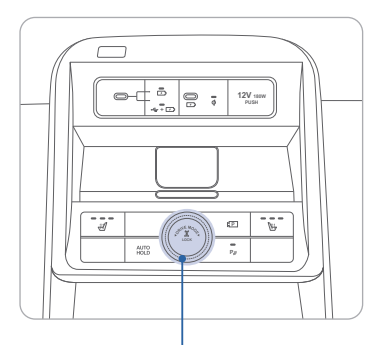

The mode changes, as below, whenever the DRIVE MODE button is pressed. An indicator will illuminate on the instrument cluster when the vehicle is in sport mode or smart mode. When the vehicle is in comfort mode, it is not displayed on the instrument cluster.

### Type A

Type B

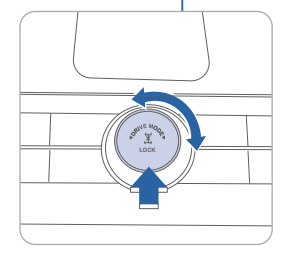

AV.

ΡO

Ro

\_ N °

мDо

### NORMAL mode:

Normal mode provides smooth driving and comfortable riding.

### SPORT mode:

Sport mode manages the driving dynamics by automatically adjusting the steering effort, and the engine and transmission control logic for enhanced driving performance. When sport mode is activated, the engine RPM will be a little higher than normal.

### \*SNOW mode (on AWD vehicles only):

In Snow mode, the engine's driving power is properly distributed to the wheels, to help start the vehicle stably on slippery roads or keep tires from slipping. Use this mode when driving on slippery roads.

NOTE: Whenever the engine is restarted, the drive mode will revert back to the default comfort mode

### LANE KEEPING ASSIST (LKA)

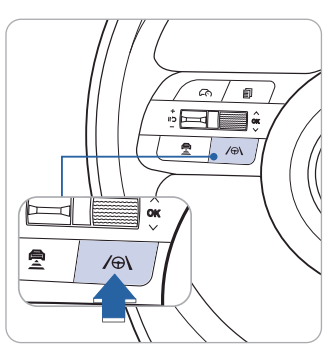

| Lane Safety   |   |
|---------------|---|
| <b>⇔</b> Back |   |
| Assist        | 0 |
| Warning Only  | С |
| Off           | С |
|               |   |

NOTE: LKA Settings can be adjusted between warning only and Active Assist in the User Settings page of the instrument cluster or AVN Screen under Driving Assist. Lane Keeping Assist is designed to help detect lane markings (or road edges) while driving over a certain speed. The system will warn the driver if the vehicle leaves the lane without using the turn signal, or will automatically assist the driver's steering to help prevent the vehicle from departing the lane.

With the engine on, press and hold the Lane Driving Assist ( A button for about 2 seconds located on the steering wheel to turn on Lane Keeping Assist. The grey ( A button light will illuminate on the cluster. Press and hold the button again to turn off the system.

**NOTE:** A short press of the button will turn on and off Lane Following Assist.

LKAS operates only when the vehicle speed is above 40 mph and when the LKAS indicator is green displayed in the instrument cluster. LKAS will not operate properly if the lane line is not clear, sharp bend in the road, or in heavy fog.

Refer to the Owner's Manual for more detailed information.

### LANE FOLLOWING ASSIST (LFA)

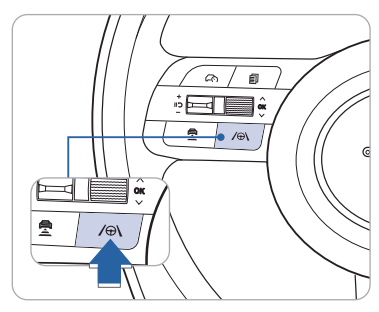

Lane Following Assist helps detect lane markers on the road using the front view camera mounted on the front windshield. LFA helps to assist the driver steering to help keep the vehicle centered in the lane.

To enable LFA while driving, press and release the Lane Driving Assist button on the steering wheel.

**NOTE:** That pressing and holding the same button will enable the Lane Keeping Assist feature.

### Operating conditions

When LFA is activated, the indicator () on the cluster will illuminate. The color of the indicator will change depending on the condition of LFA.

- Green: When LFA assist the steering
- White: When LFA can not assist the steering

### FORWARD COLLISION-AVOIDANCE ASSIST (FCA) (if equipped) -

| Forward Safety |   |  |
|----------------|---|--|
| 🕁 Back         |   |  |
| Active Assist  | 0 |  |
| Warning Only   | 0 |  |
| Off            | 0 |  |

Forward Collision-Avoidance Assist is designed to help detect and monitor the vehicle ahead or help detect a pedestrian or cyclist in the roadway and warn the driver that a collision is imminent with a warning message and an audible warning, and if necessary, apply emergency braking.

To operate FCA, select the Forward Safety sub menu under User Settings in the LCD cluster or infotainment system. Please refer to your Owner's Manual for further information.

Active Assist: FCA will warn the driver with a warning message and an audible warning depending on the collision risk levels. Braking assist will be applied depending on the collision risk.

Warning Only: FCA will warn the driver with a warning message and an audible warning depending on the collision risk levels. Braking will not be assisted.

Off: FCA will turn off. The warning light will illuminate on the cluster.

### SMART CRUISE CONTROL (SCC) (if equipped)

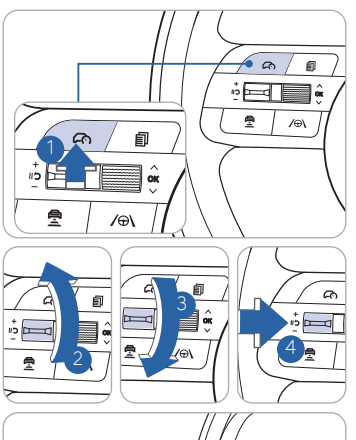

15 F

- Â

/⊕\

🚛 55 мрн

2 / /ei

Smart Cruise Control allows you to program the vehicle to help maintain a constant speed without holding the accelerator pedal. while maintaining a consistent distance with the vehicle ahead.

- 1 To turn On/Off Smart Cruise Control.
- 2 Toggle switch UP to Set or Increase the cruise control speed.
- 3 Toggle switch DOWN to Set or Decrease the cruise control speed.
- 4 To Pause or resume Smart Cruise Control.

### Setting Vehicle Distance

SCC assist you in setting the distance from the vehicle ahead and will maintain the selected distance without you depressing the accelerator or the brake pedal.

Press the Vehicle distance button to set and maintain the vehicle distance without pressing the accelerator or brake pedal.

The vehicle distance will automatically activate previous setting value when you activate SCC.

Each time the button is pressed, the vehicle distance changes as follows:

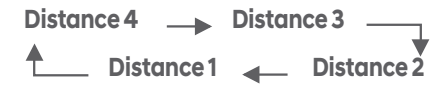

### Adjusting the vehicle speed

Push the + switch 2 UP to increase cruising speed.
 Push the - switch 3 DOWN to decrease cruising speed.

**NOTE:** Quick toggle up/down will change speed by 1 mph. Holding switch up/down will change speed by 5 mph.

### To Cancel Cruise Control/Smart Cruise Control Press the Driving Assist button 1 or depress the brake pedal.

**NOTE:** Standard Cruise Control (CC) Operation is similar but will not adjust the vehicle speed. Refer to your Owner's Manual for CC operation.

### MANUAL SPEED LIMIT ASSIST (MSLA)

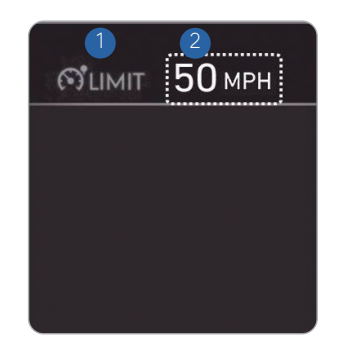

1 Speed Limit indicator

Set speed

Manual Speed Limit Assist helps maintain vehicle speed as the vehicle approaches the set speed. MSLA will alert you (set speed limit will blink, and chime will sound) until the vehicle speed returns within the speed limit.

Fully depressing the accelerator pedal will override MSLA.

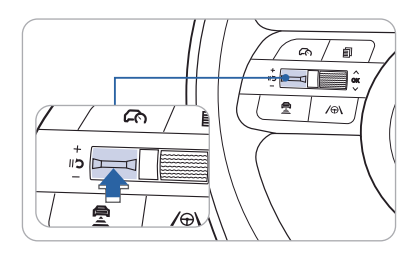

### **Temporarily Pausing MSLA**

Press the II'D switch to temporarily pause MSLA. The set speed limit will turn off, but the Speed Limit (O'LIMIT) indicator will stay on.

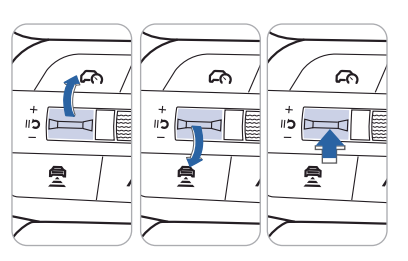

### **Resuming MSLA**

To resume MSLA after the function has been paused, operate the +, -, or  $II^{\rm D}$  switch.

Pushing the + switch up or – switch down will set the speed to the current speed.

Pressing the II'D switch will resume MSLA.

### Turning Off MSLA

Press the Driving Assist ( ( ) button to turn MSLA off. The Speed Limit ( ( LIMIT) indicator will go off.

**NOTE:** Always turn off MSLA when not in use by pressing Driving Assist button.

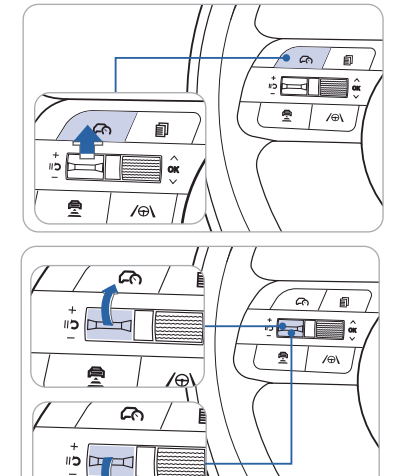

/⊕\

### **Setting Speed Limit**

- 1. Press and hold, for 3 seconds, the Driving Assist ( ( ) button at the desired speed. The Speed Limit ( LIMIT) indicator will appear on the instrument cluster.
- 2. Push the + switch up or -switch down and release it at the desired speed. The speed will increase or decrease by multiples of 5 mph.
- 3. The set speed limit will be displayed on the instrument cluster.

ē

### REAR VIEW MONITOR (RVM) (if equipped)

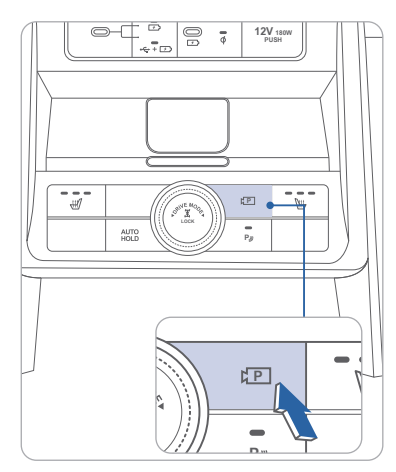

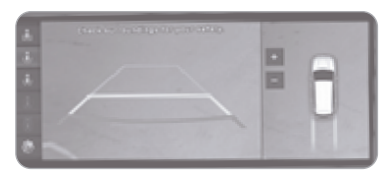

Rear View Monitor displays the area behind your vehicle to help with parking or driving.

To operate shift gear to R(Reverse) or press the Parking/View button (1) while the gear is in P (Park), D (Drive) or N (Neutral) to turn on the Rear View Monitor.

### Surround View Monitor (SVM) (if equipped)

Surround View Monitor can help assist in parking using the cameras installed on the vehicle and displays images around the vehicle through the infotainment system screen.

• Parking Assist View function helps the driver to see the surroundings of the vehicle in a parking situation in various view modes.

**NOTE:** Clean camera as needed during inclement weather, using a non-abrasive cleaning cloth.

### **ELECTRIC PARKING BRAKE (EPB)**

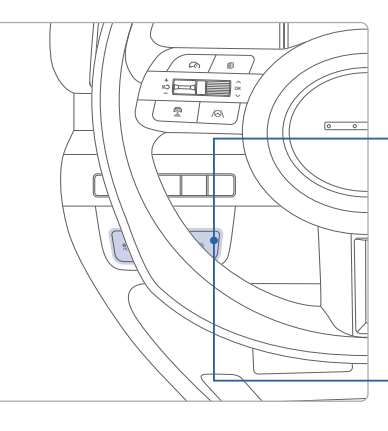

Applying

Stop the vehicle then pull the EPB switch.

### Releasing

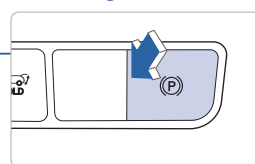

Press the EPB switch while depressing the brake pedal.

### The EPB will automatically be applied when:

- Shift to park on a slope
- Engine off while Auto Hold is enabled
- When the vehicle moves a bit in park
- Condition below while Auto Hold is activated
- \* Driver's door open/hood open/trunk(tailgate) open
- \* Vehicle stops for more than 10minutes, stands on a steep slope

### To release the automatic EPB:

- 1. Ensure seatbelts are fastened and the doors, hood and trunk are closed
- 2. With engine running, depress the brake pedal and shift into R(Reverse) or D(Drive) and then depress accelerator pedal.

Please see the owner's manual for additional details.

### MAINTENANCE

Unit: mile

| Scheduled Maintenance Norma                                                                              |                                                                                 |                | Usage                                         |  |
|----------------------------------------------------------------------------------------------------|---------------------------------------------------------------------------------|----------------|-----------------------------------------------|--|
| Engine Oil an                                                                                            | d Filter                                                                        | Replace        |                                               |  |
| Fuel Additives                                                                                           | 5                                                                               | Add            |                                               |  |
| Tire Rotation                                                                                            |                                                                                 | Perform        |                                               |  |
| Battery Cond                                                                                             | ition                                                                           |                |                                               |  |
| Air Condition                                                                                            | er Refrigerant and Compressor                                                   |                | 8,000 or 12 mos.                              |  |
| Brake Lines, H                                                                                           | loses and Connections                                                           |                |                                               |  |
| Exhaust Pipe and Muffler                                                                                 |                                                                                 | Inspect        |                                               |  |
| Brake Disc an                                                                                            | d Pads                                                                          |                |                                               |  |
| Steering Gear                                                                                            | Rack, Linkage & Boots                                                           |                |                                               |  |
| Suspension N                                                                                             | lounting Bolts                                                                  |                |                                               |  |
| Intercooler Ir                                                                                           | v/Out Hoso *1                                                                   | Inspect        | 1st: 5,000 or 6 mos.                          |  |
| intercooler, ii                                                                                          | Nout Hose                                                                       | mopeet         | Add'l.: 20,000 or 24 mos.                     |  |
| Air Cleaner Filter                                                                                       |                                                                                 | Inspect        | 8,000 or 12 mos.                              |  |
|                                                                                                    |                                                                                 | Replace        | 24,000 or 36 mos.                             |  |
| Proko Eluid                                                                                              |                                                                                 | Inspect        | 8,000 or 12 mos.                              |  |
| Diakeriala                                                                                               |                                                                                 | Replace        | 48,000 or 42 mos.                             |  |
| Propeller Shaft (AWD)                                                                                    |                                                                                 |                |                                               |  |
| Drive Shafts and Boots                                                                                   |                                                                                 |                |                                               |  |
| Fuel Lines, Fu                                                                                           | el Hoses, and Connections                                                       | Inspect        | 16,000 or 24 mos.                             |  |
| Fuel Tank Air Filter                                                                                     |                                                                                 | -              |                                               |  |
| Vapor Hose a                                                                                             | nd Fuel Filler Cap, Fuel Tank                                                   |                |                                               |  |
| Cabin Air Filte                                                                                          | er                                                                              | Replace        |                                               |  |
| Transfer Case                                                                                            | Oil (AWD)                                                                       | Inspect        | 32,000 or 48 mos.                             |  |
| Rear Differen                                                                                            | tial Oil (AWD)                                                                  |                |                                               |  |
| Duius Dalta                                                                                              |                                                                                 | Increat        | 1st: 48,000 or 72 mos.                        |  |
| Drive Beits                                                                                              |                                                                                 | inspect        | Add'l.: 8,000 or 12 mos.                      |  |
| Engine Coole                                                                                             | ot                                                                              | Poplaco        | 1st: 120,000 or 120 mos.                      |  |
| Eligine Coola                                                                                            | int.                                                                            | Kepiace        | Add'l.: 24,000 or 24 mos.                     |  |
| Spork Dlugs                                                                                              | Smartstream 1.6 T-GDi                                                           | Replace        | 48,000                                        |  |
| Spark Flugs                                                                                              | Smartstream 2.0 ATKINSON                                                        | Replace        | 96,000                                        |  |
| Automatic Tra                                                                                            | Automatic Transmission Fluid                                                    |                | No Check or Service Required for Normal Usage |  |
| Intelligent Va                                                                                           | Intelligent Variable Transmission Fluid No Check or Service Required for Normal |                | or Service Required for Normal Usage          |  |
| *Check the engine oil regularly between recommended oil change intervals.                                |                                                                                 | nge intervals. |                                               |  |
| *1 For your convenience, it can be replaced prior to it's interval when you domaintenance of other items |                                                                                 |                |                                               |  |

\*See Owner's Manual for details regarding Severe Usage maintenance recommendations.

**Looking for more detailed information?** This Quick Reference Guide does not replace your vehicle's Owner's Manual. If you require additional information or are unsure of a specific issue, you should always refer to the vehicle's Owner's Manual or contact your authorized Hyundai dealer.

The information contained in this Quick Reference Guide was correct at the time of printing; however, specifications and equipment can change without notice. No warranty or guarantee is being extended in this Quick Reference Guide, and Hyundai reserves the right to change product specifications and equipment at any time without incurring obligations. Some vehicles are shown with optional equipment. Specifications apply to U.S. vehicles only. Please contact your Hyundai dealer for current vehicle specifications.